## **Customizing the Demographics Lister**

The student **Demographics Lister** is a list of records for students in the current program year (i.e., July 1 - June 30). Monitoring the integrity of demographic records as they are added to an online account is an on-going task for TE Data Managers. Student demographic records can be added to an online account through eTests, manual data entry, importing, and scanning. Customizing this lister could help you to identify:

- Same student with different IDs in the current program year.
- Same student with different IDs in different program years.
- Same student with more than two different IDs.

Follow these steps to customize the **Demographics Lister** to help with managing data and detecting possible duplicate student records.

| Step | Screen                                                                                                    | Description                                                                                                    |
|------|----------------------------------------------------------------------------------------------------|----------------------------------------------------------------------------------------------------|
| 1.   | View       Organization       Records       Reports       Tools       Help         Students       Demographics         Closses       In program years         Programs       Records         Tests       Certificates         Employment History       Places of Employment                                                                                                    | <ul> <li>From the Menu bar at top,</li> <li>Click Records. <ul> <li>Select Students.</li> </ul> </li> <li>Click Demographics.</li> </ul>                                                                                                    |
| 2.   | View Organization Records Reports Tools Help<br>Demographics<br>4908 - Rolling Hills Adult School (RHAS) Aggregated Subs<br>Site Student V<br>V<br>02 - RHAS: Sout 005208242 Richard Williams 5/20/1987<br>01 - RHAS: Nort 023945893 Trayla B Ford 3/16/1988<br>01 - RHAS: Nort 034903948 Carmen Rodriguez 7/30/1958<br>01 - RHAS: Nort 034903948 Carmen Rodriguez 7/30/1958<br>01 - RHAS: Nort 034943489 John W Bestway 7/15/1988<br>02 - RHAS: Sout 045621382 Timothy McFlurry 4/5/1974<br>01 - RHAS: Nort 090983439 Krissy Bartholomew 9/9/1985<br>01 - RHAS: Nort 091919119 Karen V Corkey 7/13/1988 | <ul> <li>A tabbed page opens to the list of<br/>Demographics records with a Toolbar along<br/>the top.         <ul> <li>Records display for students having<br/>activity in the Current Program Year<br/>(July 1 – June 30).</li> <li>Sorts on Student ID.</li> </ul> </li> <li>Headers in most lists have Up/Down arrows<br/>and Filter icons.</li> </ul> |

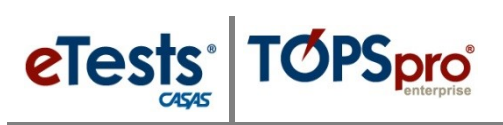

| Step |                                                                                                    | Screen                                                                                                    | Description                                                                                                    |
|------|----------------------------------------------------------------------------------------------------|----------------------------------------------------------------------------------------------------|----------------------------------------------------------------------------------------------------|
| 3.   | View       Organization         Demographics       Image: Comparison of the second second secon        | Records       Reports       Tools       Help         School (RHAS)       Aggregated       Subsites       Fill         udent ID       Name       Birth Date       Birth Date         917       Abraham Sharon       3/29/1979         204       Albello Martinez       6/7/1978         444       Alberto Perez       6/22/1973                                                                                                    | <ul> <li>To sort by Name, <ul> <li>Click the Name column UP arrow.</li> </ul> </li> <li>By default, the Name column sorts by First name.</li> </ul>                                                                                                    |
| 4.   | View         Organizatio           Demographics         Image: Comparison of the state of the state of the | m       Records       Reports       Tools       Help         dult School (RHAS)       Aggregated       Subsit         nt       Name       Birth         It       Hide Full Name       Birth         It       Show Address       Show Age         Show Address       Show CAHSEE Scores       Show Cell Phone         John       Show Coll Phone       Show Consumer/Student Status         John       Show Consent Status       Show Consumer/Student Status         Show Consent Status       Show Encoded Student ID       Show First Name         Jaim       Show First Name       Show GED 2002 ID       Show GED 2002 ID         Show GED 2002 ID       Show GED 2014 ID       Show GED 2014 ID         Nor       Show Highest Degree or Diploma       Filbe | <ul> <li>Each list of records has its own default<br/>Schema, or Column Configuration.</li> <li>You may change the configuration of<br/>columns and save the Schema on your TE<br/>Client.</li> <li>To split the Name column into First,<br/>Middle, and Last name columns,         <ul> <li>Point your mouse in the Name<br/>column header.</li> <li>Right mouse-click.</li> </ul> </li> <li>From the drop-down menu listing all<br/>columns available in the Demographics<br/>lister,         <ul> <li>Click Show First Name.</li> </ul> </li> </ul> |
| 5.   | View Organizat<br>Demographics<br>New 4908 - Rolling Hills<br>Site Site Stud<br>T<br>01 - RHAS: Nort 00520821<br>02 - RHAS: Sout 00520824                                                                                                    | ion Records Reports Tools Help<br>Adult School (RHAS) Aggregated Su<br>ent First Name Name<br>T<br>6 Rick Rick Williams<br>12 Richard Richard Williams                                                                                                    | <ul> <li>Now you will see the First name has its own column.</li> <li>Repeat steps to add Middle name and Last name columns.</li> </ul>                                                                                                    |

## Listers

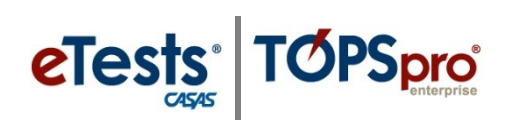

| Step | Screen                                                                                                    | Description                                                                                                    |
|------|----------------------------------------------------------------------------------------------------|----------------------------------------------------------------------------------------------------|
| 6.   | View     Organization     Records     Reports     Tools     Help       Demographics     Image: Constraint of the second second | <ul> <li>Now that the Name column is split in to three columns for First, Middle, and Last name, you no longer need the column.</li> <li>Right mouse-click in the Name column header.         <ul> <li>Select Hide Full Name.</li> </ul> </li> </ul>                                                                         |
| 7.   | View       Organization       Records       Reports       Tools       Help         Demographics       Image: Constraint of the state of the state of the s                   | <ul> <li>The Name column is now hidden from the list.</li> <li>You may unhide any column to display again in the list of records.</li> <li>Listers may be Reset to Defaults at any time.</li> </ul>                                                                                                    |
| 8.   | View       Organization       Records       Reports       Tools       Help         Demographics       Image: Comparison of the second second se                   | <ul> <li>Reordering columns will further customize the list of <b>Demographics</b> records for your TE Client.         <ul> <li>Left click-and-hold your mouse in the Last Name column header.</li> </ul> </li> <li>While holding, drag the Last Name column left of the First Name, and then release your mouse.</li> </ul> |
| 9.   | View       Organization       Records       Reports       Tools       Help         Demographics       Image: Constraint of the state of the state of the s                   | • The <b>Demographics</b> lister now displays names in a <b>Last</b> , <b>First</b> , and <b>Middle</b> name column configuration.                                                                                                    |
| 10.  | View       Organization       Records       Reports       Tools       Help         Demographics       Image: Constraint of the second second se                   | <ul> <li>In the Last Name column header,</li> <li>Click the UP arrow to sort alphabetically.</li> </ul>                                                                                                    |

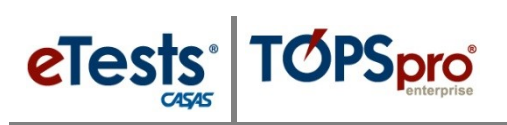

| Step            | Screen                                                                                                    | Description                                                                                                    |
|-----------------|----------------------------------------------------------------------------------------------------|----------------------------------------------------------------------------------------------------|
| 11. 4           | <ul> <li>Screen</li> <li>gregated 2 Subsites First Name Gender Birth Date</li> <li>Name Gender Gender Birth Date</li> <li>1. First, sort on Last Name.</li> <li>2. Second, sort on First Name.</li> <li>3. Third, sort on Middle Name.</li> <li>Note! Adding Gender and DOB columns helps with identifying any duplicate records of the same student.</li> </ul>                                                                                                    | <ul> <li>Suggestion: Configure and presort columns: <ol> <li>Click the UP arrow in the Last Name column header.</li> <li>Click and hold the Shift key on your keyboard, and then click the UP arrow in the First Name column header.</li> <li>Click and hold the Shift key again and click the UP arrow in the Middle Name column header.</li> </ol> </li> <li>Release the Shift key.</li> </ul> |
| 12.<br><i>R</i> | User: Administrator 43 Version: 3.0 build 32 <ul> <li>Pages</li> <li>Pages</li> <li>Export              <ul></ul></li></ul>                                                                                                    | <ul> <li>To save the configuration and filtering of your columns,</li> <li>Click the More button from the Toolbar at top right for "more" buttons.</li> <li>Click Edit Schema.</li> <li>Enter "Your" Schema Name.</li> <li>Click Save.</li> </ul>                                                                                                    |
| 13.             | View       Organization       Records       Reports       Tools       Help         Demographics       X         New       4908 - Rolling Hills       Adult School (RHAS)       Aggregated       Subsit         site       Student<br>ID       Last<br>X       First<br>X       Middle<br>X       Middle<br>X         V       Y       Acosta       Melinda         01 - RHAS: Nort       913425098       Acuna       Rosalina         02 - RHAS: Sout       94193397       Adalberto       Maria | <ul> <li>Check to confirm that your TE Client will display the Demographics lister in "your" default Schema next time you open it.</li> <li>To close the Demographics lister,         <ul> <li>Click the Red X Box on the Demographics tab.</li> </ul> </li> </ul>                                                                                                    |

## Listers

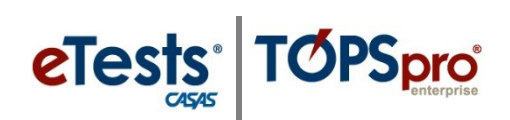

| Step | Screen                                                                                                    | Description                                                                                                    |
|------|----------------------------------------------------------------------------------------------------|----------------------------------------------------------------------------------------------------|
| 14.  | ersion: 3.0 build 32 ?<br>Pages<br>Close All Pages<br>Close All Pages<br>Close All Page Group<br>New Vertical Page Group<br>Open All Lists Here<br>Open All Edit/Views Here<br>Class Instances<br>1001 - ABE Interme<br>340993385 - Dustin                                                                                                    | <ul> <li>You can also close several pages at the same time by clicking Pages at the top right.</li> <li>From the drop-down menu, <ul> <li>Click Close All Pages.</li> <li>Or click individual Pages listed at bottom of the menu.</li> </ul> </li> </ul> |
| 15.  | View       Organization       Records       Reports       Tools       Help         Demographics       Image: Construction of the state of the state of the | <ul> <li>To reopen the Demographics lister, go to         <ul> <li>Records &gt; Students &gt; Demographics</li> </ul> </li> <li>The list of Demographics records should display as the saved default Schema on your TE Client.</li> </ul>                |
| 16.  | ator 43 Version: 3.0 build 32 ?  Pages Print (Default) Education Consumer Contact                                                                                                    | <ul> <li>Note!</li> <li>You may also name different Schemas and access them from the Toolbar at the top of the list.</li> <li>Click the (Default) window down arrow and select a saved Schema.</li> </ul>                                                |